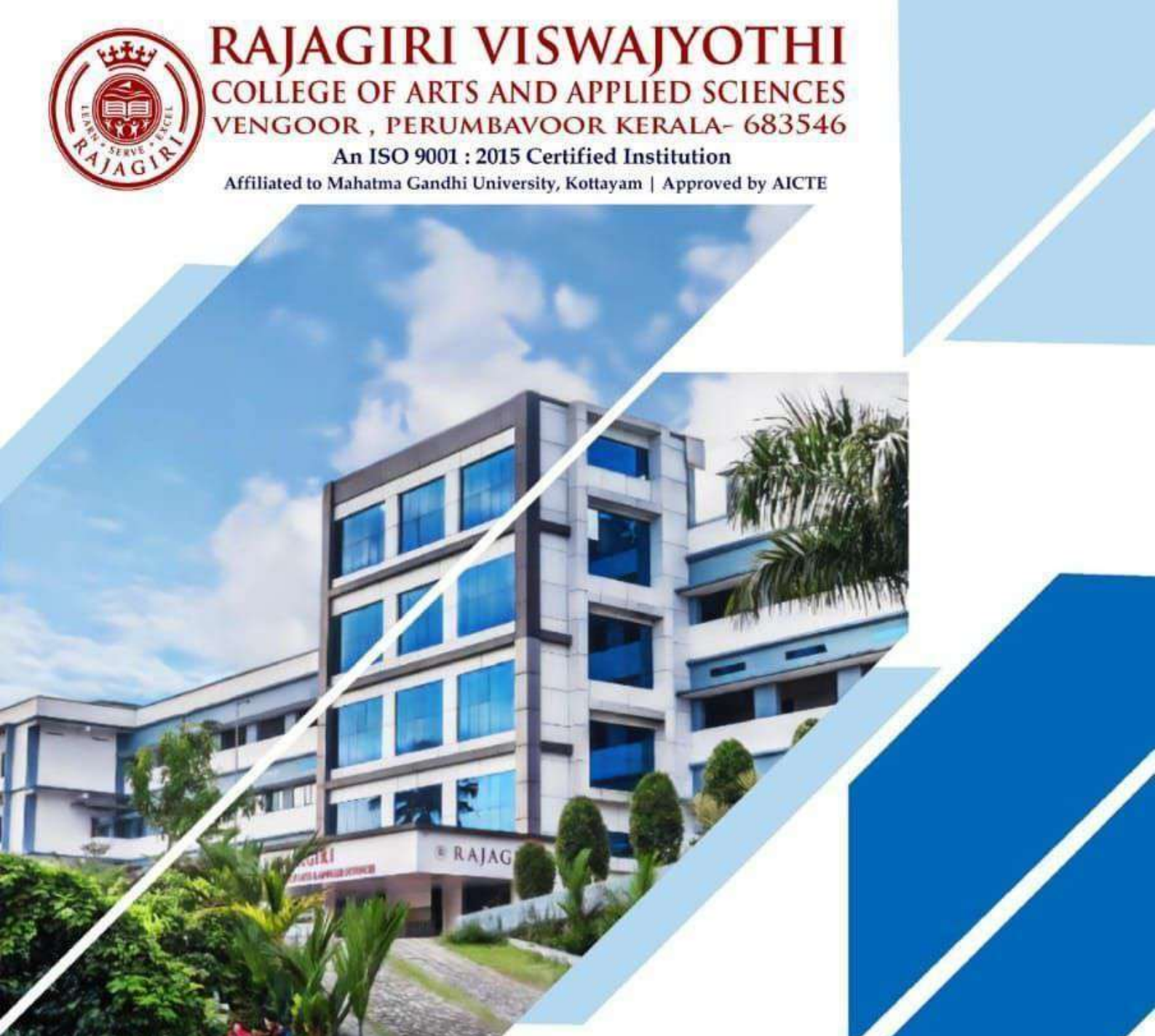

CRITERION 6 – GOVERNANCE, LEADERSHIP AND MANAGEMENT

6.2 Strategy Development and Deployment

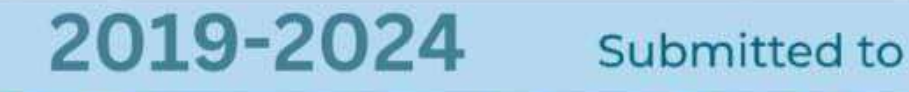

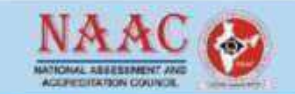

🐛 +91 9048056118 🌐 www.rajagiriviswajyothi.org 🖂 office@rajagiriviswajyothi.org

6.2.2 Implementation of e-governance in areas of operation

Screenshots of User Interfaces of Administration

|        | INDEX                                                                  |           |
|--------|------------------------------------------------------------------------|-----------|
| Sl.No. | Contents                                                               | Page. No. |
| 1      | Login Page for Admin                                                   | 4         |
| 2      | Login Page for Faculty                                                 | 5         |
| 3      | Admin dashboard page including major administration functions          | 5         |
| 4      | Admin dashboard include privilege page and accounts page               | 6         |
| 5      | Admin dashboard include department module                              | 6         |
| 6      | Admin dashboard include department module with subject management page | 7         |
| 7      | Admin dashboard include department module with subject management page | 7         |
| 8      | Admin dashboard include faculty management page                        | 8         |
| 9      | Admin dashboard include batch input page                               | 8         |
| 10     | Admin dashboard include Pseudo Subjects                                | 9         |
| 11     | Admin dashboard include Create Pseudo Subject                          | 9         |
| 12     | Admin dashboard include faculty subject allocation page                | 10        |
| 13     | Admin dashboard to give permissions to upload documents                | 10        |
| 14     | Admin dashboard include student management page                        | 11        |
| 15     | Admin dashboard for viewing students by batch                          | 11        |
| 16     | Admin dashboard to view TC issued students                             | 12        |
| 17     | Admin dashboard to filter Students                                     | 12        |
| 18     | Admin dashboard for creating Batch Time Table                          | 13        |
| 19     | Admin dashboard for Exam Type Input                                    | 13        |
| 20     | Admin dashboard for viewing planned exam and edit                      | 14        |
| 21     | Admin dashboard for printing exam timetable                            | 14        |
| 22     | Admin dashboard for generating TC/Course Certificate                   | 15        |
| 23     | Admin dashboard for generating template for certificates               | 15        |
| 24     | Librarian page for adding new privileges                               | 16        |
| 25     | Librarian page for add new user                                        | 16        |
| 26     | Librarian page – library settings module                               | 17        |
| 27     | Librarian page – book bank scheme module                               | 17        |
| 28     | Library Report Module                                                  | 18        |

At Rajagiri Viswajyothi College of Arts and Applied Science, the ERP Linways system is designed to make college operations smoother and more efficient. It includes key modules for Administration, Admission, Examination, and Finance and Accounts. Each group in the college—such as the Associate Director, Principal, Administrator, HODs, Teaching Staff, Librarian, Students, and Parents—has its own set of login credentials and tailored interface. This means that everyone has access to the specific features they need, from managing exams and finances to handling administrative tasks, all through their own personalized pages.

| ← C           |                                         | € A®     | 2 O                    | Ę                    | ¢              | ··· @ |
|---------------|-----------------------------------------|----------|------------------------|----------------------|----------------|-------|
| Linways Admin |                                         |          |                        |                      |                |       |
| Panei         |                                         |          |                        |                      |                |       |
|               | Login                                   |          |                        |                      |                |       |
|               | Username: *********<br>Password: •••••• |          |                        |                      |                |       |
|               | Login                                   |          |                        |                      |                |       |
|               |                                         |          |                        |                      |                |       |
|               |                                         | Ac<br>Go | tivate V<br>to Setting | /indow<br>s to activ | is<br>ate Wind | lows. |

#### Login Page for Admin

https://rajagiriviswajyothi.linways.com/admin/admin.php

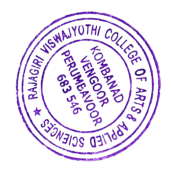

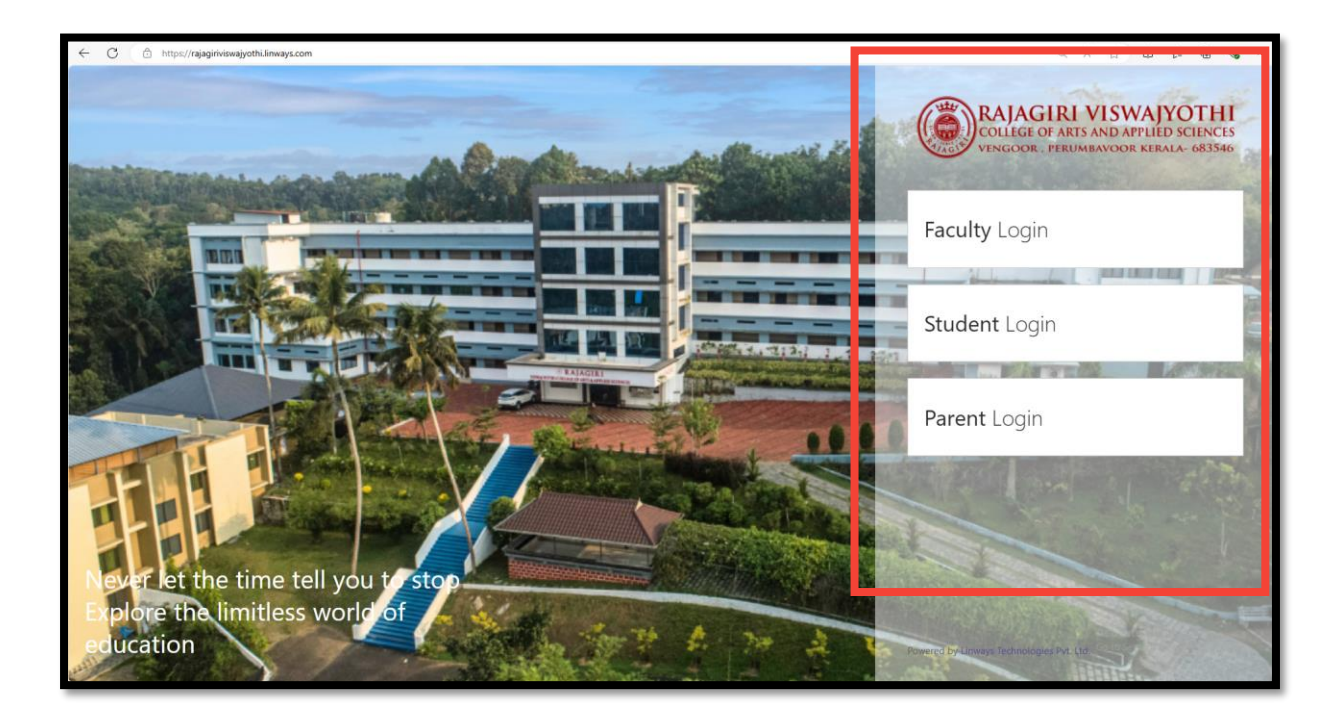

# Login Page for Faculty

https://rajagiriviswajyothi.linways.com/staff/

| ← C ( în https://rajagirivi | viswajyothi.linways.com// | /admin.php    | @ A <sup>k</sup> ☆) Φ ∲ @                         |
|-----------------------------|---------------------------|---------------|---------------------------------------------------|
| Linways Admin Pa            | anel                      | Dashboard     | Help Logou                                        |
| Welcome superad             | minnew!                   | F ome         | Change Password                                   |
| Main Mer                    | nu                        |               |                                                   |
| Admin                       | •                         |               |                                                   |
| Department                  | •                         |               |                                                   |
| Subject                     | •                         |               |                                                   |
| Faculty                     | •                         | WELCOME TO AD | JMIN AREA                                         |
| Batches                     | •                         |               |                                                   |
| Assign Roles                | •                         |               |                                                   |
| Student                     | •                         |               |                                                   |
| Timetable                   | •                         |               |                                                   |
| Exams & Assign              | ments                     |               |                                                   |
| Certificates                | •                         |               |                                                   |
| More                        | •                         |               |                                                   |
|                             |                           |               | Activate Windows<br>Go to Settings to activate Wi |

Admin dashboard page including major administration functions https://rajagiriviswajyothi.linways.com/admin/admin.php

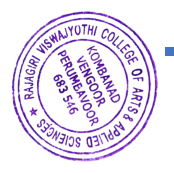

| Linways Admin Panel      | Dashboard             | Help Logout     |
|--------------------------|-----------------------|-----------------|
| 2 Welcome superadminnew! | Home Admin Privileges | Change Password |
| Back                     |                       |                 |
| Add New                  | Admin Privilege       |                 |
| List View                |                       |                 |
|                          | Admin Type            |                 |
|                          | Name                  |                 |
|                          | Privileges            |                 |
|                          | > Admin               |                 |
|                          | > Department          |                 |
|                          | > Course Settings     |                 |
|                          | > University          |                 |
|                          | > Subject             |                 |
|                          | > Faculty             |                 |
|                          | A Patrice             |                 |
|                          | 7 baciles             |                 |

## Admin dashboard include privilege page and accounts page

https://rajagiriviswajyothi.linways.com/admin/admin.php?menu=adminacc&action=p\_frm

| inways Admin Panel     |               |        | Dashl           | board                      |           |      | Help                   | Logou  |
|------------------------|---------------|--------|-----------------|----------------------------|-----------|------|------------------------|--------|
| Welcome superadminnew! | Home Departme | ent    |                 |                            |           |      | Change Pas             | ssword |
| Back<br>Add New        |               |        |                 | Department List            | $\supset$ |      |                        |        |
| List View              |               |        |                 |                            |           |      |                        |        |
|                        | Select        | SI.No. | Department Code | Department Name            | Shown     | Edit | View<br>Public<br>Page |        |
|                        |               | 1      | BA              | ENGLISH                    | Yes       | 0    | 4                      |        |
|                        |               | 2      | BCOM            | COMMMERCE                  | Yes       | 0    | +                      |        |
|                        |               | 3      | BBA             | MANAGEMENT                 | Yes       | 0    | +                      |        |
|                        |               | 4      | CMA             | COST ACCOUNTING            | Yes       | 0    | ~                      |        |
|                        | 0             | 5      | UE              | University Exam Mark Entry | No        | 0    | ~                      |        |
|                        |               | 6      | HOSTEL          | HOSTEL                     | Yes       | 0    | •                      |        |
|                        |               | 7      | BCA             | Computer Applications      | Yes       | 0    | ~                      |        |
|                        |               | 8      | B SC            | PSYCHOLOGY                 | Yes       | 0    | ~                      |        |
|                        |               |        |                 | Delete                     |           |      |                        |        |

### Admin dashboard include department module

https://rajagiriviswajyothi.linways.com/admin/admin.php?menu=dept&action=list&start=

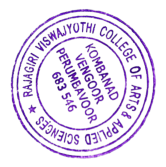

| ← C                    | com/admin/admin.php?menu=subject&action=list |                   |                              |                                    |             | ◎ ▲ ☆ ⊕ �� •                   |
|------------------------|----------------------------------------------|-------------------|------------------------------|------------------------------------|-------------|--------------------------------|
| Linways Admin Panel    |                                              | ſ                 | Dashboard                    |                                    |             | Help Logout                    |
| Welcome superadminnew! | Home Subject                                 | Manage Subjects   |                              |                                    |             | Change Password                |
| Back                   |                                              |                   |                              |                                    | -           |                                |
| Add New                |                                              | (                 | Subje                        | ct List                            |             |                                |
| List View              |                                              |                   |                              |                                    | _           |                                |
| Hidden Subject List    |                                              |                   | Search                       | subject                            |             |                                |
|                        | Subject name :                               |                   |                              | Subject code :                     |             |                                |
|                        | Syllabus Code :                              |                   |                              | Subject Category :                 | PROJECT     | ~                              |
|                        | Handling<br>Department :                     | BCA               | v                            | Teaching<br>Department :           | BCA         | ~                              |
|                        | Semester :                                   | S4                | ~                            | Subject Type :                     | Core        | ~                              |
|                        | Sort by:                                     | Subject Code      | ~                            | Sort order :                       | ASC         | ~                              |
|                        | Syllabus Year :                              | 2022              | ~                            | course Type :                      | select      | ♥                              |
|                        |                                              |                   | Search                       | Reset                              |             |                                |
|                        |                                              |                   |                              |                                    |             | 1 2 3 4                        |
|                        |                                              |                   |                              |                                    |             |                                |
|                        | Select Sl.No.                                | Subject Code N    | ibject Syllabus<br>lame Code | Handling<br>Department Syllabus Ye | ar IsTheory | Edit <sub>vate</sub> Wind Hide |
|                        | 1                                            | SOFTWARE<br>LAB 1 | BCA                          | BCA 2017                           | Practical   | Ilide                          |

### Admin dashboard include department module with subject management page

https://rajagiriviswajyothi.linways.com/admin/admin.php?menu=subject&action=list

| ← C                   | n/admin/admin.php?menu=subject&action=frm_input |                          | A ☆ ⊕ ₲ ₲ ™                                             |
|-----------------------|-------------------------------------------------|--------------------------|---------------------------------------------------------|
| Linways Admin Panel   |                                                 | Dashboard                | Help Logout                                             |
| welcome superaummnew: | Home Subject Manage Subjects                    |                          | Change Password                                         |
| Back                  |                                                 |                          |                                                         |
| Add New               |                                                 | Subject Input            |                                                         |
| List View             |                                                 |                          |                                                         |
| Hidden Subject List   | Field(s) marked with * are require              | ed                       |                                                         |
|                       |                                                 | Create Subject           |                                                         |
|                       | Subject Code*                                   | *****                    |                                                         |
|                       | Syllabus Code*                                  | *****                    |                                                         |
|                       | Subject Name                                    | Computer Architecture    |                                                         |
|                       | Is Theory                                       |                          |                                                         |
|                       | Is Second Language                              | Select Second Language V |                                                         |
|                       | Syllabus Year *                                 | 2023 🗸                   |                                                         |
|                       | Subject Priority *                              | 1 ~                      |                                                         |
|                       | No. Of Modules*                                 | 5                        | ~                                                       |
|                       | Course Type*                                    | UG v                     |                                                         |
|                       | Subject Type*                                   | Core v                   | Activate Windows<br>Go to Settings to activate Windows. |
|                       | Subject Category*                               | THEORY                   |                                                         |

Admin dashboard include department module with subject management page https://rajagiriviswajyothi.linways.com/admin/admin.php?menu=subject&action=frm\_input

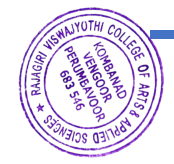

| ways Admin Panel      |                              | Dashboard         | Help            |
|-----------------------|------------------------------|-------------------|-----------------|
|                       | culty 🔰 Manage               |                   | Change Password |
| Back                  |                              |                   |                 |
| Add New               |                              | Create New Staff  |                 |
| List View             |                              |                   |                 |
| Old staff list        | Field(s) marked with         | * are required    |                 |
| Birth Days            |                              | Account Details   |                 |
| HOD Privileges        | Desired Login<br>Name*       | Sreekala M M      |                 |
| nob mineges           | Choose A<br>Password*        | •••••             |                 |
| Hide Batches From HOD | Re-Enter<br>Password*        |                   |                 |
| Advanced Staff Search | Academic<br>Department*      | BCOM V            |                 |
|                       | Academic<br>Designation      | ASST. PROFESSOR × |                 |
|                       | Academic Role<br>(AMS Role)* | Faculty ~         |                 |
|                       | HR Section*                  | Academics v       |                 |
|                       | HR Designation               | faculty           |                 |
|                       | Lecture Type                 | Regular v         |                 |
|                       |                              | Profile Details   |                 |

# Admin dashboard include faculty management page

https://rajagiriviswajyothi.linways.com/admin/admin.php?menu=staff&action=frm\_input

| ← C 🗈 https://rajagiriviswajyothi.linways.com/admin/adm | nin.php?menu=batch&action=frm_input |                                        |                    |
|---------------------------------------------------------|-------------------------------------|----------------------------------------|--------------------|
| Linways Admin Panel                                     |                                     | Dashboard                              | Help Logout        |
|                                                         | eme Beches                          |                                        | Change Password    |
| Back                                                    |                                     |                                        | 1                  |
| Add New                                                 |                                     | Batch Input                            |                    |
| List View                                               |                                     |                                        |                    |
| Batch Semester Promotion                                | Field(s) marked with * are require  | d                                      |                    |
| Add TC Issue date                                       |                                     | Create New Batch                       |                    |
|                                                         | Department*                         | BCA V                                  |                    |
|                                                         | Course Type*                        | UG V                                   |                    |
|                                                         | Course Pattern*                     | BCA V                                  |                    |
|                                                         | Batch Name*                         | Batch -I                               |                    |
|                                                         | Batch Description                   | Batch 2023-2026                        |                    |
|                                                         | Batch Option Name                   |                                        |                    |
|                                                         | Stream                              |                                        |                    |
|                                                         | Batch Year(S)*                      | Starts<br>select ↓<br>Ends<br>select ↓ | Activate Windows   |
|                                                         | Current Semester*                   | select VDpdate After E                 | ach Semester Ends. |

# Admin dashboard include batch input page

https://rajagiriviswajyothi.linways.com/admin/admin.php?menu=batch&action=frm\_input

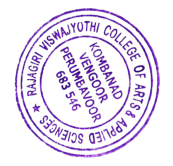

| Linways Admin Panel    |      |                 |               |                          | Dashb                       | oard                        |                   |                 |                 |                  | Help                              |         | Logout     |
|------------------------|------|-----------------|---------------|--------------------------|-----------------------------|-----------------------------|-------------------|-----------------|-----------------|------------------|-----------------------------------|---------|------------|
| Welcome superadminnew! | He   | ome 💚 / se      | sign Role     | s 🔰 Pseudo Subj          | ect                         |                             |                   |                 |                 |                  | Change F                          | asswor  | ď          |
| Back<br>Create Subject |      |                 |               |                          |                             | Pseu                        | do Subject        |                 |                 |                  |                                   |         |            |
|                        |      |                 |               |                          |                             |                             |                   | ÷               | Filter Pseudo   | Subjects         | + Create Ne                       | w Pseud | lo Subject |
|                        | #    | Subject<br>Name | Cours<br>Type | e Handling<br>Department | Faculty                     | Batches                     | Mapped<br>Subject | Subject<br>Code | Subject<br>Type | Subject<br>Group | Assign<br>Faculty<br>&<br>Student | Edit    | Delete     |
|                        |      |                 |               | No Pseu<br>Try again wit | do subjec<br>h different fi | ts availab<br>liter combina | le.<br>ations     |                 |                 |                  |                                   |         |            |
|                        | Fir  | st Prev         | Next          | Last                     |                             |                             |                   |                 |                 |                  |                                   |         |            |
|                        | Show | ving 1 to 0 o   | fO            |                          |                             |                             |                   |                 |                 |                  | + Create Ne                       | w Pseud | lo Subjec  |
|                        |      |                 |               |                          |                             |                             |                   |                 |                 |                  |                                   |         |            |

## Admin dashboard include Pseudo Subjects

https://rajagiriviswajyothi.linways.com/admin/admin.php?menu=pseudosubject&action=create

| ← C 🕆 https://rajagiriviswajyothi.linways.com | /admin/admin.php?menu=pseudosubject&action | =create                                                                                                | ୍                                                                                                    | 2 日 4 画 4 :                                             |
|-----------------------------------------------|--------------------------------------------|----------------------------------------------------------------------------------------------------|----------------------------------------------------------------------------------------------------|---------------------------------------------------------|
| Linways Admin Panel                           |                                            | CREATE PSEUDO SUBJECT                                                                                  |                                                                                                    | ×                                                       |
| 2 Welcome superadminnew!                      | Home Assign Role                           |                                                                                                    |                                                                                                    |                                                         |
| Back                                          |                                            | Course Type*                                                                                           | : UG                                                                                                    | ~                                                       |
| Create Subject                                |                                            | Subject*<br>Pattern shown in the subject filter is<br>Subject code -> Syllabus year -> Subject<br>name | COA-(2017)-COMPUTER ORGANISATION AND ARC                                                                  | CHITECTURE V                                            |
|                                               |                                            | Pseudo Subject Name*                                                                                   | : Batch-I COA                                                                                             |                                                         |
|                                               | # Subject Course<br>Name Type              |                                                                                                    | You should enter a unique name for this pseudo sub<br>start year, Academic year, semester etc to create a | oject. You can use Batch<br>a unique name.              |
|                                               |                                            | Assign Subject (Optional)                                                                              |                                                                                                    |                                                         |
| 1                                             |                                            | Handling Department*                                                                                   | : BCA                                                                                                    | ~                                                       |
|                                               | First Prev Next L                          | Subject Type*                                                                                          | : Department Elective                                                                                     | ~                                                       |
|                                               | Showing 1 to 0 of 0                        | Group Subject (Optional)                                                                               |                                                                                                    |                                                         |
|                                               |                                            | Group Subject                                                                                          | : 🗆                                                                                                    |                                                         |
|                                               |                                            | Note                                                                                                   |                                                                                                    | Activate Windows<br>Go to Settings to activate Windows. |

### Admin dashboard include Create Pseudo Subject

https://rajagiriviswajyothi.linways.com/admin/admin.php?menu=pseudosubject&action=create

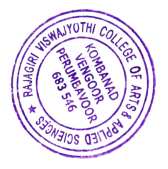

|                                                      | ing along a co |          | Dashboard                                     |                 |                 |
|------------------------------------------------------|----------------|----------|-----------------------------------------------|-----------------|-----------------|
| weicome superaciminew!                               | Home Assi      | gn Roles |                                               |                 | Change Password |
| Assign Faculty Pseudo Subject                        | Г              | _        | Give Permission T<br>Document                 | To Upload<br>ts |                 |
| Assign Mentor / Group Tutor<br>Users To Take Reports |                | Alert    | Document upload permission given successfully | e : reng        | ]               |
| Assign Sub-batches                                   |                |          | ОК                                            |                 |                 |
| Grievance Assign<br>Document Upload Permissior       |                |          |                                               |                 |                 |
| Assign Subject & Batches                             |                |          |                                               |                 |                 |
|                                                      |                |          |                                               |                 |                 |
|                                                      |                |          |                                               |                 |                 |

# Admin dashboard include faculty subject allocation page

https://rajagiriviswajyothi.linways.com/admin/admin.php?menu=sbsAssign&action=assignfaculty

| ← C                                                                                                    | lmin/admin.php?menu=sbsAssign&action=assign-faculty                                                                                                    | @ A" ☆ 🛈 🕫 🍓                  |
|----------------------------------------------------------------------------------------------------|----------------------------------------------------------------------------------------------------|-------------------------------|
| Linways Admin Panel                                                                                                    | Dashboard                                                                                                    | Help Logout                   |
| Welcome superadminnew!                                                                                                   | Home Assign Roles                                                                                                    | Change Password               |
| Back Assign Faculty Pseudo Subject Assign Mentor / Group Tutor Users To Take Reports Assign Sub-batches Grievance Assign | Assign Subject & Batch For Staffs<br>Assign By Faculty  Assign By Subject<br>Search Subject<br>Department<br>BCA<br>Semester<br>Subject<br>COA - COMPUTER O<br>X Reset<br>Q Search | DRGANISATION AND ARCHITECTURE |
| Assign Subject & Batches                                                                                                 | ASSIGNED SUBJECTS<br># 1. RENGINI D<br>Department : BCA Staff Code : RVJ056                                                                                                    | + Assign New Faculties        |

## Admin dashboard to give permissions to upload documents

https://rajagiriviswajyothi.linways.com/admin/admin.php?menu=docupload&action=gi ve\_permission

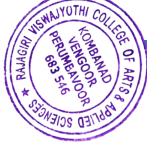

| ← C                                                      | /admin/admin.php?menu=student&action=frm_input |                  |
|----------------------------------------------------------|------------------------------------------------|------------------|
| Linways Admin Panel                                      | Dashboard                                      | Help Logout      |
| Welcome superadminnew!                                   | Home Student Manage                            | Change Password  |
| Back       Add New       List View       Filter Students | Create New Student Account                     | ]                |
|                                                          | Student Info. Additional Info. Account Details |                  |
|                                                          | Desired Login Name* Meenakshi M Bibash         |                  |
|                                                          | Choose A Password*                             |                  |
|                                                          | Re-Enter Password*                             |                  |
|                                                          | RollNo* 24                                     |                  |
|                                                          | Admission No.                                  |                  |
|                                                          | University Reg.No.                             |                  |
|                                                          | Department*select department V                 |                  |
|                                                          | Batch*select batch V                           | Activate Windows |
|                                                          | Joining Semester*                              |                  |

### Admin dashboard include student management page

https://rajagiriviswajyothi.linways.com/admin/admin.php?menu=student&action=frm\_input

| Lin | ways Admin Panel             |        |       |                        |              | Dashb | oard    |                |                     |          | ŀ     | lelp    |         | Logou | t       |
|-----|------------------------------|--------|-------|------------------------|--------------|-------|---------|----------------|---------------------|----------|-------|---------|---------|-------|---------|
| ×   | Welcome superadminnew!       |        | ome   | Student M              | anage 🔰 List | View  |         |                |                     |          | Cha   | ange Pa | assword | 1     |         |
|     | Back                         |        |       |                        | Г            |       | Stud    | dent List By I | Batch               |          |       |         |         |       |         |
|     | By batch                     |        |       |                        |              |       |         |                |                     |          |       |         |         |       |         |
|     | Failed & Discontinued        | 1      |       |                        |              | Ple   | ease Ch | oose Departm   | ent & Batch         |          |       |         |         |       |         |
| -   | students                     |        |       | Departme               | nt BCA       | ~ 1   | Batch   | BCA 2023 ~     | Verify All Unver    | rify All | Block | All     |         |       |         |
|     | TC issued students           |        |       |                        |              | (     |         | Unblock A      | Inverified          |          |       |         |         |       |         |
|     | Assign Fields For Editing At | Select | SI.No | Desired Login<br>Name  | Roll No      | Reg N | lo      | Adm No         | Name                | Status   | Block | Edit    | Marks   | More  | I<br>Ca |
|     | Student Side                 | 0      | 1     | ABHIJITH S             | 911          |       |         |                | ABHIJITH S THAMPY   | Verified | 2     | 0       | 0       | 1     | -       |
|     | Student Photos               |        | 2     | ABHIRAM<br>KRISHNA V M | 912          |       |         |                | ABHIRAM KRISHNA V M | Verified | 2     | 0       | 0       | 1     |         |
|     |                              |        | 3     | ADARSH BINU            | 913          |       |         |                | ADARSH BINU         | Verified | 2     | 0       | 0       | 1     |         |
|     |                              | 0      | 4     | AGNEL                  | 914          |       |         |                | AGNEL ANTONY        | Verified | 3     | 0       | 0       | 1     |         |
|     |                              | 0      | 5     | ANKITA AMBAS           | 915          |       |         |                | ANKITA AMBAS        | Verified | 2     | 0       | 0       | 1     |         |
|     |                              |        | 6     | ANUSREE<br>VIJAY       | 916          |       |         |                | ANUSREE VIJAY       | Verified | 2     | 0       | 0       | 0     |         |
|     |                              |        | 7     | ARJUN M                | 917          |       |         |                | ARJUN M             | Verified | 2     | 0       | 0       | 1     |         |
|     |                              | 0      | 8     | ATHUL V ANIL           | 918          |       |         |                | ATHUL V ANIL        | Verified |       | 0       | 0       | Cre w |         |
|     |                              | 0      | 9     | AWS ZAID               | 919          |       |         |                | AWS ZAID            | Verified | 2     | 0       | 0       | *     |         |

# Admin dashboard for viewing students by batch

https://rajagiriviswajyothi.linways.com/admin/admin.php?menu=student&action=blist#

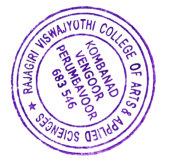

| TC Issued Students                                                        |
|---------------------------------------------------------------------------|
| TC Issued Students                                                        |
|                                                                           |
| Search Student                                                            |
| Admission No 💙 : 551                                                      |
| Batch : All 🗸                                                             |
| To Date :                                                                 |
| Search Reset                                                              |
| Email ID Departme Batch Exit Type Failed Tc Issued Bloc<br>Date Date      |
| abpaps@gmail.com BA BA 2020 FAILED 07-10-<br>2022 20-11-<br>16:21:05 2023 |
| ove to failed list Export                                                 |
|                                                                           |

## Admin dashboard to view TC issued students

# https://rajagiriviswajyothi.linways.com/admin/admin.php?menu=student &action=tcissued

| Linways Admin Panel       |                       | Dashboard          | Help Logout                        |
|---------------------------|-----------------------|--------------------|------------------------------------|
| Welcome superadminnew!    | Home Student Manage   |                    | Change Password                    |
| Back Add New              |                       | Filter Students    |                                    |
| List View Filter Students |                       | Filter Students    |                                    |
| -                         | Department            | BCOM V             |                                    |
|                           | Batch                 | B COM 2019 - M 2 🗸 |                                    |
|                           | Gender                | Female ~           |                                    |
|                           | Religion              | All 🗸              |                                    |
|                           | Community             | All 🗸              |                                    |
|                           | Category              | All 🗸              |                                    |
|                           | Blood Group           | 0+ ~               |                                    |
|                           | Admission Type        | Mgmt ~             |                                    |
|                           | Course Pattern :      | UG v               |                                    |
|                           | Seat Reservation :    | All 🗸              |                                    |
|                           | Student Reservation : | All                | Activate Windows                   |
|                           | Year :                | 2023 ~             | Go to Settings to activate Windows |

# Admin dashboard to filter Students

https://rajagiriviswajyothi.linways.com/admin/admin.php?menu=student&action=filter

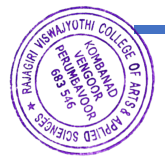

|                                                                                                    | /admin/admin.php?menu=ti          | metable&action | n=frm_edit               |             |                        |            |                                |              |                       |              | Q                     | A" 17 Ц                             | ] ₹≣ (⊕                  |
|----------------------------------------------------------------------------------------------------|-----------------------------------|----------------|--------------------------|-------------|------------------------|------------|--------------------------------|--------------|-----------------------|--------------|-----------------------|-------------------------------------|--------------------------|
| Linways Admin Panel                                                                                                    |                                   |                |                          |             | Dash                   | board      |                                |              |                       |              |                       | Help                                | Logou                    |
| weter and a second and a second second | Home T                            | imetable       |                          |             |                        |            |                                |              |                       | _            |                       | Change Pas                          | sword                    |
| Back                                                                                                    |                                   |                |                          |             | _                      |            |                                |              |                       |              |                       |                                     |                          |
| Edit                                                                                                    |                                   |                |                          |             |                        | Enter      | Batch Ti                       | metable      |                       | - 1          |                       |                                     |                          |
| View                                                                                                    | NOTE : Sele                       | ect subbato    | ch for only              | МВА         |                        |            |                                |              |                       |              |                       |                                     |                          |
| Сору                                                                                                    |                                   | _              | DDA                      |             |                        | Please Ch  | noose Prog                     | ram & Bat    | ch                    |              |                       |                                     |                          |
| Available Faculties                                                                                                    |                                   | Program        | BBA                      | ✓ B:        | atch [BBA2             | 022 ~      | Sub-Bat                        | ch All sub-  | batch 🗸               | Semester     | S4                    | ~                                   |                          |
|                                                                                                    |                                   |                | select                   | date : 202  | 4-09-04                |            | Time tal                       | ble from 0   | 2-09-2024             | to 07-09-    | 2024                  |                                     | (                        |
|                                                                                                    | Copy week's tin                   | netable 26     | -08-2024                 | Cop         | y (                    | Consider   | this week t                    | o show in C  | ourse File.           |              |                       |                                     |                          |
|                                                                                                    | Note: Please se<br>Start Time and | elect hour s   | start-time a             | and end-tir | ne before as           | signing su | bjects.<br>ng <b>Central</b> i | ized Timin   | a exist.              |              |                       |                                     |                          |
|                                                                                                    |                                   |                | Н                        | our 1       | н                      | our 2      | н                              | lour 3       | <u>у</u> н            | lour 4       | н                     | lour 5                              | Но                       |
|                                                                                                    | Days / Hours                      | Day            | Start                    | End         | Start                  | End        | Start                          | End          | Start                 | End          | Start                 | End                                 | Start                    |
|                                                                                                    |                                   | Order          |                          | to all      | Tin                    | ne to all  | Tin                            | ne to all    | Tir                   | ne to all    |                       | ne to all                           | Time                     |
|                                                                                                    |                                   | ^ ^            |                          | Ends        | Start                  | Ends       | Start                          | Ends         | Start                 | Ends         | Start                 | Ends                                | Start                    |
|                                                                                                    | Set Tim                           | 05 30          | AM                       | ət          |                        | Set        |                                | Set          |                       | Set          |                       | Set                                 |                          |
|                                                                                                    | Monday                            | ~ ~            | · · ·                    |             | CL : RVJ0<br>ME : RVJ0 | 12<br>29   | CL : RVJ0<br>ME : RVJ0         | 112          | CL : RVJO<br>ME : RVJ | 012          | CL : RVJO<br>ME : RVJ | 012                                 | CL : RVJ01<br>ME : RVJ02 |
|                                                                                                    | 02-09-                            | NA             | IFM : RVJ0<br>ENT : RVJ0 | 144<br>058  | IFM : RVJ<br>ENT : RVJ | 044<br>058 | IFM : RVJ<br>ENT : RVJ         | 1044<br>1058 | IFM : RV.<br>ENT : RV | 1044<br>1058 | IFM : RV<br>ENT : RV  | Activate V<br>Go to Setting<br>1058 | IFM : RVJ0<br>ENT : RVJ0 |
|                                                                                                    | EVE-                              |                |                          |             |                        |            |                                |              |                       |              |                       |                                     |                          |

# Admin dashboard for creating Batch Time Table

https://rajagiriviswajyothi.linways.com/admin/admin.php?menu=timetable&action=frm\_edit

| Welcome superadminin     Back     Add New     List View | WI Home E | Exams & Assignments            | Exam Type Exam Type Input |      | Change Password |
|---------------------------------------------------------|-----------|--------------------------------|---------------------------|------|-----------------|
| Back<br>Add New<br>List View                            |           | Field(s) marked with * are req | Exam Type Input           |      |                 |
|                                                         |           | Field(s) marked with * are req | uired                     |      |                 |
|                                                         |           |                                | Create New Exam           |      |                 |
|                                                         |           | Exam Name*                     | Internal exam March 2024  |      |                 |
|                                                         |           | Exam Description               | Second Internal Examinat  | tion |                 |
|                                                         |           | Exam Create From Faculty       | Side 🗹                    |      |                 |
|                                                         |           | Is Internal                    |                           |      |                 |
|                                                         |           |                                | Submit                    |      |                 |

# Admin dashboard for Exam Type Input

https://rajagiriviswajyothi.linways.com/admin/admin.php?menu=exam\_type&action=frm

\_input

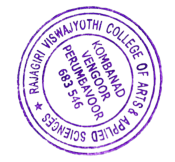

| - C 🗈 https://rajagiriviswajyothi.linways.com | n/admin/admin.php?menu=exam&actic | on=creat | e                                       |                               |             |            |                |          |          | ⊕, A <sup>6</sup> | ☆ ¢       | þ   |
|-----------------------------------------------|-----------------------------------|----------|-----------------------------------------|-------------------------------|-------------|------------|----------------|----------|----------|-------------------|-----------|-----|
| nways Admin Panel                             |                                   |          |                                         | Dashbo                        | bard        |            |                |          |          | н                 | elp       |     |
|                                               | ixams                             | & As     | signments                               | Internals                     |             |            |                |          |          | Cha               | nge Pas   | swo |
| Back<br>Exam Type<br>Plan Exam                |                                   |          |                                         |                               | Assign Exa  | m For Bat  | ches           |          | ]        |                   |           |     |
| Print Exam                                    | Der                               | artm     | ent BBA                                 | Plea                          | se Choose D | Department | & Batch        | ~ 5      | ub-Batch |                   | ~         |     |
|                                               | Selec                             | ISI.No   | Exam Type                               | Exam Name                     | Subject     | Subbatch   | Date           | Start At | End At   | Max.Mark          | Edit      |     |
|                                               |                                   | 1        | FIRST<br>INTERNAL<br>2022 adm           | CORPORATE LAW                 | CL          | All        | 2024-01-<br>30 | 1:30 PM  | 2:30 PM  | 25                | 0         |     |
|                                               |                                   | 2        | FIRST<br>INTERNAL<br>2022 adm           | MANAGERIAL<br>ECONOMICS       | ME          | All        | 2024-01-<br>29 | 10:30 AM | 11:30 AM | 25                | 0         |     |
|                                               |                                   | 3        | FIRST<br>INTERNAL<br>2022 adm           | INFORMATICS FOR<br>MANAGEMENT | IFM         | All        | 2024-01-<br>30 | 10:30 AM | 10:30 AM | 25                | 0         |     |
|                                               |                                   | 4        | FIRST<br>INTERNAL<br>2022 adm           | ENTREPRENEURSHI               | ENT         | All        | 2024-01-<br>31 | 9:30 AM  | 10:30 AM | 25                | 0         |     |
|                                               |                                   | 5        | FIRST<br>INTERNAL<br>2022 adm           | FINANCIAL<br>MANAGEMENT       | FMNG        | All        | 2024-01-<br>29 | 1:30 PM  | 2:30 PM  | 25                | 0         |     |
|                                               |                                   | 6        | SECOND<br>INTERNAL<br>2021<br>ADMISSION | CORPORATE LAW                 | CL          | All        | 2024-02-<br>29 | 9:30 AM  | 10:30 AM | 80                | 0         |     |
|                                               |                                   | 7        | SECOND<br>INTERNAL                      | MANAGERIAL                    | ME          | All        | 2024-02-       | 9:30 AM  | 11:30 AM | A<br>Ga<br>80     | ctivate V |     |

## Admin dashboard for viewing planned exam and edit

https://rajagiriviswajyothi.linways.com/admin/admin.php?menu=exam&action=create

| inways Admin Panel     |                   |              | Dashbo                               | oard         |               |          |          | Help                     | Lo                       |
|------------------------|-------------------|--------------|--------------------------------------|--------------|---------------|----------|----------|--------------------------|--------------------------|
| Welcome superadminnew! | Home Certificates |              |                                      |              |               |          |          | Change Pa                | ssword                   |
| Back<br>Add Prefix     |                   |              |                                      | lssign Exan  | n For Batches | ;        |          |                          |                          |
| Transfer Certificate   |                   |              |                                      |              |               |          |          |                          |                          |
| Course Certificates    |                   |              | Plea                                 | se Choose De | partment & Ba | itch     |          |                          |                          |
| Certificate Content    |                   | Departmei    | FIRST                                |              | 022 Adm For F | ster S2  | ~        |                          |                          |
|                        | SI.No             | Subject Code | Subject                              | Subbatch     | Date          | Start At | End At   | Max.Marks                |                          |
|                        | 1                 | ITM (ITM)    | ISSUES THAT<br>MATTER                | All          | 03-02-2020    | 9:30 AM  | 10:30 AM | 25                       |                          |
|                        | 2                 | MM (MMG)     | MATHEMATICS<br>FOR<br>MANAGEMENT     | All          | 04-02-2020    | 9:30 AM  | 10:30 AM | 25                       |                          |
|                        | 3                 | BC (BC)      | BUSINESS<br>COMMUNICATI              | All          | 05-02-2020    | 9:30 AM  | 10:30 AM | 25                       |                          |
|                        | 4                 | SFM (SFM)    | STATISTICS<br>FOR<br>MANAGEMENT      | All          | 06-02-2020    | 9:30 AM  | 10:30 AM | 25                       |                          |
|                        | 5                 | CMA (CMA)    | COST AND<br>MANAGEMENT<br>ACCOUNTING | All          | 07-02-2020    | 9:30 AM  | 10:30 AM | 25                       |                          |
|                        |                   |              |                                      | Print Ti     | metable       |          |          |                          |                          |
|                        |                   |              |                                      | Internal     | For Batch     |          |          | Activate<br>Go to Settin | Windows<br>1gs to activa |

# Admin dashboard for printing exam timetable

https://rajagiriviswajyothi.linways.com/admin/admin.php?menu=examforprint&action=create

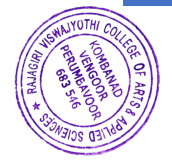

| Linways Admin Panel    |                         |              | Dashbo      | bard         |                 |              |           | Help                | Logo            |
|------------------------|-------------------------|--------------|-------------|--------------|-----------------|--------------|-----------|---------------------|-----------------|
| wercome superadminnew! | Certific                | ates         |             |              |                 |              |           | Change Pa           | ssword          |
| Back                   |                         |              |             |              |                 |              | 1         |                     |                 |
| Add Prefix             |                         |              | Ge          | nerate Trans | fer Certif      | icate        |           |                     |                 |
| Transfer Certificate   |                         |              |             |              |                 |              |           |                     |                 |
| Course Certificates    |                         |              |             | Search S     | tudent          |              |           |                     |                 |
| Certificate Content    | Name :                  |              |             | 1            | Account/St<br>: | udent ID     |           |                     |                 |
|                        | Email :                 |              |             |              | Roll N          | lo. :        |           |                     |                 |
|                        | Department :            | All          |             | ~            | Batc            | h: All       |           |                     | ~               |
|                        | Admission No :          |              |             |              | Sort            | by: Student  | Name      |                     | ~               |
|                        | Sort order :            | ASC          |             | ~            | Tc Issue        | Status : All |           |                     | ~               |
|                        | Register No. :          |              |             |              | Tc N            | o :          |           |                     |                 |
|                        |                         |              |             | Search       | Reset           |              |           |                     |                 |
|                        |                         |              |             |              |                 | <<           | First 1 2 | 3 4                 | 5 Las           |
|                        | SI.No. Admission<br>No. | Student Name | Register No | Department   | Batch           | Exit Type    | Tc No     | Tc<br>Issue<br>Date | Genera<br>/ Edi |
|                        |                         |              |             | DDA          | BBA             |              | _         | Go to Setti         | igs to activate |

# Admin dashboard for generating TC/Course Certificate

https://rajagiriviswajyothi.linways.com/admin/admin.php?menu=certificates&action=genera te\_tc#

| Linways Admin Panel    | devolved and a storage over tificates & action=conduct Certificate Content                                   | 电产力 中 争 %<br>Help Loqout                                   |
|------------------------|----------------------------------------------------------------------------------------------------|------------------------------------------------------------|
| Welcome superadminnew! | Home Certificates                                                                                            | Change Password                                            |
| Back                   |                                                                                                    |                                                            |
| Add Prefix             | Select Certificate Type : Course & Conduct                                                                   | Certificate V Select Course Type: UG V                     |
| Transfer Certificate   | Select Details : Stu                                                                                         | Note:[[date,currentDate]] for datepicker with current date |
| Course Certificates    | Course & Conduct Co                                                                                          | ertificate Content Template                                |
| Certificate Content    | ((studentName))<br>■ 2 2 AM ■ ● ● ■ ■ Pragraph ● Font Family ● Font<br>● ● ● ● ● ● ● ● ● ● ● ● ● ● ● ● ● ● ● |                                                            |
|                        |                                                                                                    | Activate Windows<br>Go to Settings to activate Windo       |

## Admin dashboard for generating template for certificates

https://rajagiriviswajyothi.linways.com/admin/admin.php?menu=certificates&action=conductC ertificateContent

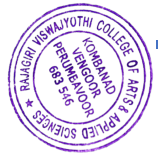

| ← C                                                            | u=staff&action=s_type                                     |            |                   | 0 A & D & G & G                                         |  |  |  |  |
|----------------------------------------------------------------|-----------------------------------------------------------|------------|-------------------|---------------------------------------------------------|--|--|--|--|
|                                                                |                                                           | Change I   | Password   Welcom | e admin   Home   Help   Logou                           |  |  |  |  |
| Rajagiri Viswajyothi<br>Sciences<br>Linways Library Management | i College of Arts a                                       | nd Applied | Search            | i your book                                             |  |  |  |  |
| Manage Library  Users & Privileges  Add Privilege Schemes      | Add New Privileges<br>Field(s) marked with * are required | I          |                   |                                                         |  |  |  |  |
| List Privilege Schemes                                         | Privilege setings                                         |            |                   |                                                         |  |  |  |  |
| Add New Users                                                  | Scheme Name*                                              |            |                   |                                                         |  |  |  |  |
| List Users                                                     |                                                           | Privile    | ges               |                                                         |  |  |  |  |
| Library Settings                                               | Users & Privileges                                        |            |                   |                                                         |  |  |  |  |
| Student Transactions                                           | Library settings                                          |            |                   |                                                         |  |  |  |  |
| Staff Transactions                                             | Student transaction                                       |            |                   |                                                         |  |  |  |  |
| Suggestions                                                    | Faculty transaction                                       |            |                   |                                                         |  |  |  |  |
| Book Bank Scheme                                               | Suggestion                                                |            |                   |                                                         |  |  |  |  |
| Book Bank Scheme                                               | Book Bank Settings                                        |            |                   | Activate Windows<br>Go to Settings to activate Windows. |  |  |  |  |
| Basic Book Settings                                            | Book Bank Transaction                                     |            |                   |                                                         |  |  |  |  |

## Librarian page for adding new privileges

https://rajagiriviswajyothi.linways.com/library/library.php?menu=staff&action=s\_type

| ← C 🗈 https://rajagiriviswajyothi.linways.com/library/library | y.php?menu=staff&action=frm_input |                                                       |  |  |  |  |  |  |  |
|---------------------------------------------------------------|-----------------------------------|-------------------------------------------------------|--|--|--|--|--|--|--|
|                                                               |                                   | Change M ssword   Welcome admin   Home   Help   Logou |  |  |  |  |  |  |  |
| Rajagiri Viswajyo<br>Sciences                                 | othi College of Ar                | ts and Applied                                        |  |  |  |  |  |  |  |
| Manage Library <ul> <li>Users &amp; Privileges</li> </ul>     | Add New User                      |                                                       |  |  |  |  |  |  |  |
| Add Privilege Schemes                                         | Field(s) marked with * are r      | Field(s) marked with * are required Account Details   |  |  |  |  |  |  |  |
| Add New Users                                                 | Account*                          | Teaching Staff                                        |  |  |  |  |  |  |  |
| List Users                                                    | Password*                         |                                                       |  |  |  |  |  |  |  |
| Library Settings                                              | Assign Privilege*                 | Full Privilege V                                      |  |  |  |  |  |  |  |
| Student Transactions                                          |                                   | User Profile                                          |  |  |  |  |  |  |  |
| Staff Transactions                                            | Name                              | Karthika Balachandran                                 |  |  |  |  |  |  |  |
| Suggestions                                                   | Email                             | karthika@rajagiriviswajyothi.org                      |  |  |  |  |  |  |  |
| Book Bank Scheme                                              | Gender                            | female V Activate Windows                             |  |  |  |  |  |  |  |
| Basic Book Settings                                           | Date of Birth                     | V V Go to Setting to activate Windows.                |  |  |  |  |  |  |  |
|                                                               | Address                           |                                                       |  |  |  |  |  |  |  |

### Librarian page for add new user

https://rajagiriviswajyothi.linways.com/library/library.php?menu=staff&action=frm\_input

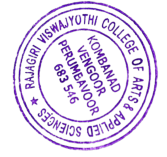

| C https://rajagiriviswajyothi.linways.com/                                      | library/library.php?me | nu=settings∾ | tion=        |               |                         |                                               | ର୍ A <sup>%</sup> ପ୍ର | 0 0 0                  | <u>ه</u> |
|---------------------------------------------------------------------------------|------------------------|--------------|--------------|---------------|-------------------------|-----------------------------------------------|-----------------------|------------------------|----------|
|                                                                                 |                        |              |              |               | Char                    | ge Password   Welcome adr                     | nin   Hom             | e   Help               | I L      |
| Rajagiri Viswajy<br>Linways Library Management                                  | othi Co                | ollege       | e of Arts    | and Applied   | Sciences                | Search your                                   | book<br>nced searct   |                        |          |
| lanage Library<br>Users & Privileges                                            | Lis                    | t Library    | Benefits for | Faculty       |                         |                                               |                       |                        |          |
| Library Settings                                                                |                        | SI.No.       | Dept.        | Loan Duration | No. of Books<br>Allowed | Fine Rule                                     | Renewal<br>setting    | Reservation<br>setting | Ed       |
| Set Fine Rule<br>Add Faculty Benefits                                           |                        | 1            | BA           | 15            | 3                       | staffs not return book in the<br>correct date | 2                     | 4                      | ed       |
| <ul> <li>List Faculty Benefits</li> <li>Add Student Benefits</li> </ul>         |                        | 2            | BBA          | 15            | 3                       | staffs not return book in the<br>correct date | 2                     | 4                      | ed       |
| List Student Benefits                                                           |                        | 3            | BCOM         | 15            | 3                       | staffs not return book in the<br>correct date | 2                     | 4                      | edi      |
| Faculty Holidays                                                                |                        | 4            | CMA          | 15            | 3                       | staffs not return book in the<br>correct date | 2                     | 4                      | ed       |
| College Holidays<br>Generate Barcode<br>Generate Spine Label<br>Manage Division |                        |              |              |               | Delete                  |                                               | Acti                  | vate Windows           |          |
| Assign Division                                                                 |                        |              |              |               |                         |                                               |                       | Settings to activate   | Wind     |

# Librarian page – library settings module

https://rajagiriviswajyothi.linways.com/library/library.php?menu=settings&action=f\_sett

| C https://rajaginviswajyothi.linways.com/library/li | brary.php?menu=BBS_settings&action      | =add_student_batch      |                 | @ A <sup>®</sup> ☆ Œ                  | ) 11 @ %                                                                                                    |  |  |
|-----------------------------------------------------|-----------------------------------------|-------------------------|-----------------|---------------------------------------|----------------------------------------------------------------------------------------------------|--|--|
|                                                     |                                         |                         | Change Password | Welcome admin   Home                  | Help   Log                                                                                                    |  |  |
| Rajagiri Viswajyoti<br>Linways Library Management   | hi College of                           | f Arts and Applied Scie | ences           | Search your book                      | R.                                                                                                    |  |  |
| Manage Library                                      | BBS Add Stude                           | ents by Batch           |                 |                                       |                                                                                                    |  |  |
| Book Bank Scheme                                    | Please Choose Department & Batch        |                         |                 |                                       |                                                                                                    |  |  |
| BBS Settings                                        | Department BCOM V Batch B COM LM 2022 V |                         |                 |                                       |                                                                                                    |  |  |
| Add New Settings                                    |                                         |                         |                 |                                       |                                                                                                    |  |  |
| List Settings                                       | SI.No.                                  | Student Name            | Roll no.        | Account                               | BBS                                                                                                    |  |  |
| Add Students                                        | 1                                       | ABHIJITH OMANAKUTTAN    | 851             | ABHIJITH<br>OMANAKUTTAN               | <b>v</b>                                                                                                    |  |  |
| <ul> <li>Add Students By Batch</li> </ul>           | 2                                       |                         | 950             |                                       |                                                                                                    |  |  |
| List All Students                                   | 2                                       | ABIE FAOL               | 052             | ADIE FAOL                             | ×                                                                                                    |  |  |
| List Students By Batch<br>BBS Transaction           | 3                                       | ALEXANDER THOMAS        | 853             | ALEXANDER THOMAS                      | <ul> <li>Image: A second second s</li></ul> |  |  |
| Basic Book Settings                                 | 4                                       | ALBIN ANTU              | 854             | ALBIN ANTU                            | <ul> <li></li> </ul>                                                                                                    |  |  |
| Periodicals / Journals / Serials                    | 5                                       | ALBIN VARKEY            | 855             | ALBIN VARKEY                          | ×                                                                                                    |  |  |
| Reports<br>Internal Digital Library                 | 6                                       | AMAL SHAJAN             | 856             | AMAL SHAJAN tivate V<br>Go to Setting | Vindove<br>is to activate Windo                                                                                                    |  |  |
| 5,                                                  |                                         |                         |                 |                                       |                                                                                                    |  |  |

## Librarian page – book bank scheme module

(https://rajagiriviswajyothi.linways.com/library/library.php?menu=BBS\_settings&action=ad d\_student\_batch

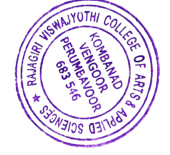

| ← C                                                       | ary.php?menu=ac | cregi&action= |                                                               |                                          |           | ⊕, A       |                                                             |
|-----------------------------------------------------------|-----------------|---------------|---------------------------------------------------------------|------------------------------------------|-----------|------------|-------------------------------------------------------------|
|                                                           |                 |               |                                                               | Change Pass                              | word   We | come admin | Home   Help   Logou                                         |
| Rajagiri Viswajyothi College of Arts and Applied Sciences |                 |               |                                                               |                                          |           |            |                                                             |
| Manage Library                                            | Books           | s in Libra    | ry                                                            |                                          |           |            |                                                             |
| Book Bank Scheme                                          | SI.No.          | Acc.No.       | Title                                                         | Author(s)                                | Edition   | Call No.   | Publisher Name                                              |
| Basic Book Settings<br>Periodicals / Journals / Serials   | 1               | BBS-0         | CRITICAL THINKING ACADEMIC WRITING<br>AND PRESENTATION SKILLS | ANDERSON, MARILYN                        | I         | 421/AND    | PEARSON DELH                                                |
| Reports <ul> <li>Accession Register</li> </ul>            | 2               | 0             | CRITICAL THINKING ACADEMIC WRITING<br>AND PRESENTATION SKILLS | ANDERSON, MARILYN                        | I         | 421/AND    | PEARSON DELH                                                |
| Full Register                                             | 3               | BBS-1         | ENVIRONMENTAL MANAGEMENT                                      | UBEROI,N K                               | 2nd ed    | 363.6/UBE  | EXCEL BOOK<br>DELHI                                         |
| No.of Copies<br>Filter Books                              | 4               | 1             | ELEMENTARY ECONOMIC THEORY                                    | DEWELT, KK AND<br>VARMA, JD,VARMA,<br>JD | 24        | 330.1/DEW  | S CHAND NEW<br>DELHI                                        |
| Books by Section                                          | 5               | BBS-2         | ENVIRONMENTAL MANAGEMENT                                      | UBEROI,N K                               | 2nd ed    | 363.6/UBE  | EXCEL BOOK<br>DELHI                                         |
| Number to Number                                          | 6               | 2             | HISTORY OF ECONOMIC THOUGHT                                   | HAJELA,T N                               | 15        | 330.15/HAJ | KONARK NEW<br>DELHI<br>Activate Windows                     |
| Free Number Student Report                                | 7               | 3             | ELEMENTARY ECONOMIC THEORY                                    | DEWELT, KK AND<br>VARMA, JD,VARMA,       | 24        | 330.1/DEW  | Go to Settings to activate Windows<br>S CHAND NEW<br>DEL HI |

## Library Report Module

https://rajagiriviswajyothi.linways.com/library/library.php?menu=accregi&action=

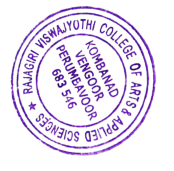

PRINCIPAL Rajaguri Viswajyothi College of Arts & Applied Sciences Vengoor, Perumbavoor-683 546